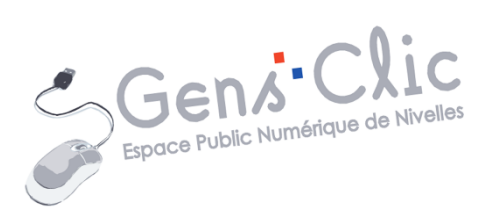

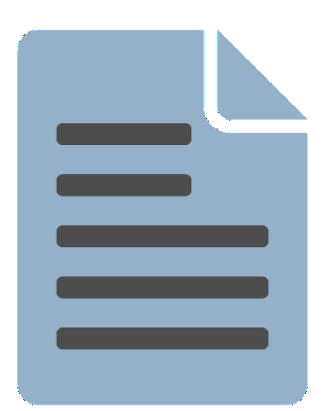

MODULE 35

# WORD : EXERCICE : LE LANGAGE DES FLEURS

EPN Gens Clic | Module 35 Intermédiaire Géraldine Masse CC0

#### Le but de l'exercice

En partant d'un texte brut, apprendre à mettre en forme et en page un document.

#### Texte brut :

| Le langage des fleurs                                                           |
|---------------------------------------------------------------------------------|
| Anémone                                                                         |
| Elle symbolise l'espérance, la sollicitude et la sincérité.                     |
| Coquelicot                                                                      |
| Il symbolise l'amour fragile, la beauté éphémère et la fertilité.               |
| Cyclamen                                                                        |
| Il évoque la durée et la sincérité des sentiments, symbole de beauté.           |
| Freesia                                                                         |
| Elle évoque l'innocence, l'obligeance, l'amitié et la douceur                   |
| Gerbera                                                                         |
| Elle symbolise la gaieté et la tendresse.                                       |
| Hortensia                                                                       |
| Elle évoque la gratitude et les excuses.                                        |
| Iris                                                                            |
| Cette fleur exprime la confiance, la sagesse l'espoir et le courage.            |
| Jacinthe                                                                        |
| Représente la fidélité absolue.                                                 |
| Jasmin                                                                          |
| Symbolise la pureté immaculée, la prospérité et la chance.                      |
| Jonquille                                                                       |
| Elle symbolise la renaissance, le renouveau.                                    |
| Lavande                                                                         |
| Elle évoque la tendresse, le calme et la sérénité.                              |
| Lotus                                                                           |
| Il suggère l'épanouissement de l'âme, la pureté du cœur et de l'esprit.         |
| Lys                                                                             |
| Il symbolise la pureté, la grandeur des sentiments ainsi que la fertilité.      |
| Orchidée                                                                        |
| Elle évoque l'amour, la fertilité, le raffinement, la grâce et la beauté.       |
| Tournesol                                                                       |
| Il symbolise l'espérance, le dévouement, l'admiration, la fierté et l'adoration |

#### Mise en page :

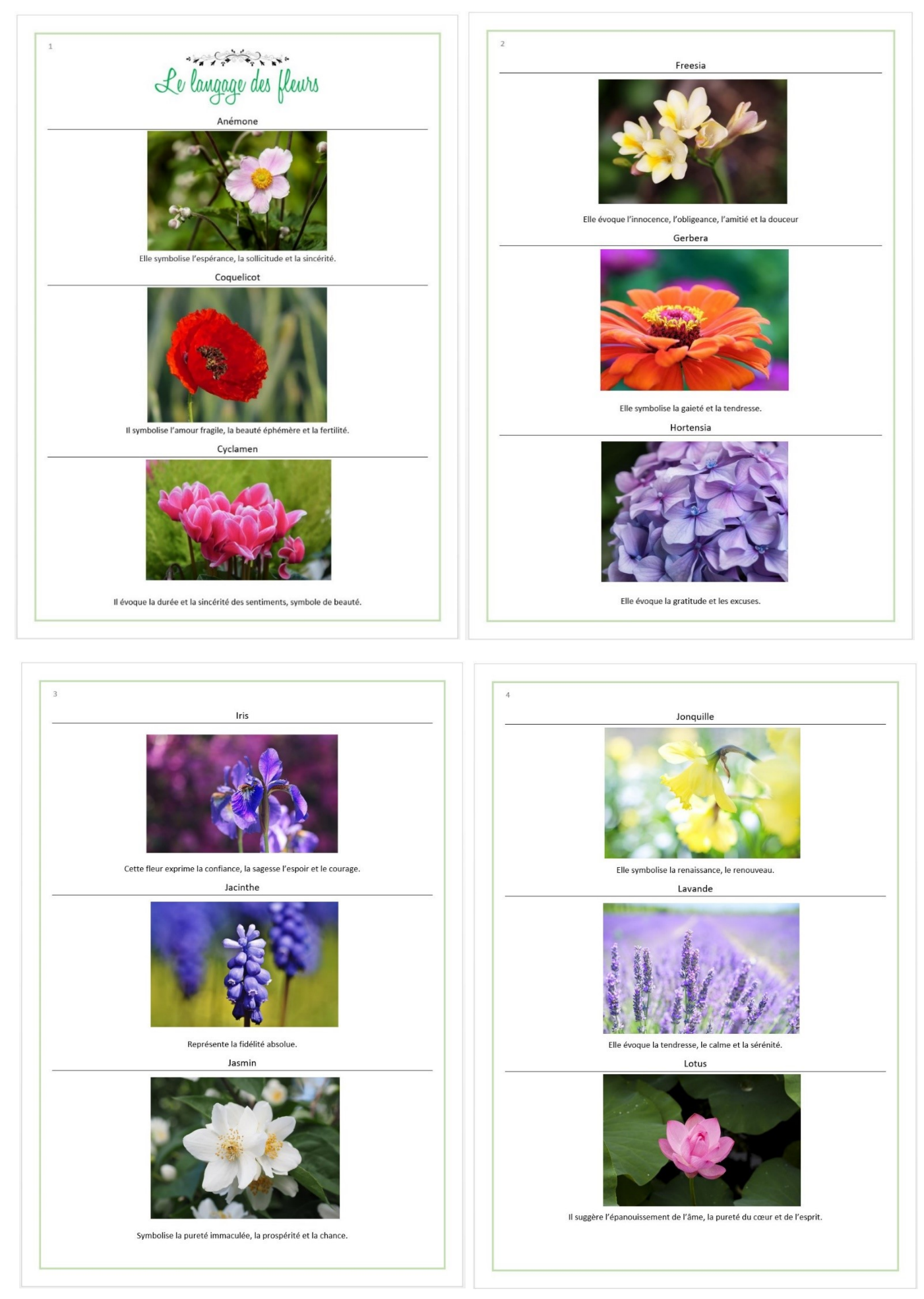

Module 35 : Word 2013. Exercice : le langage des fleurs

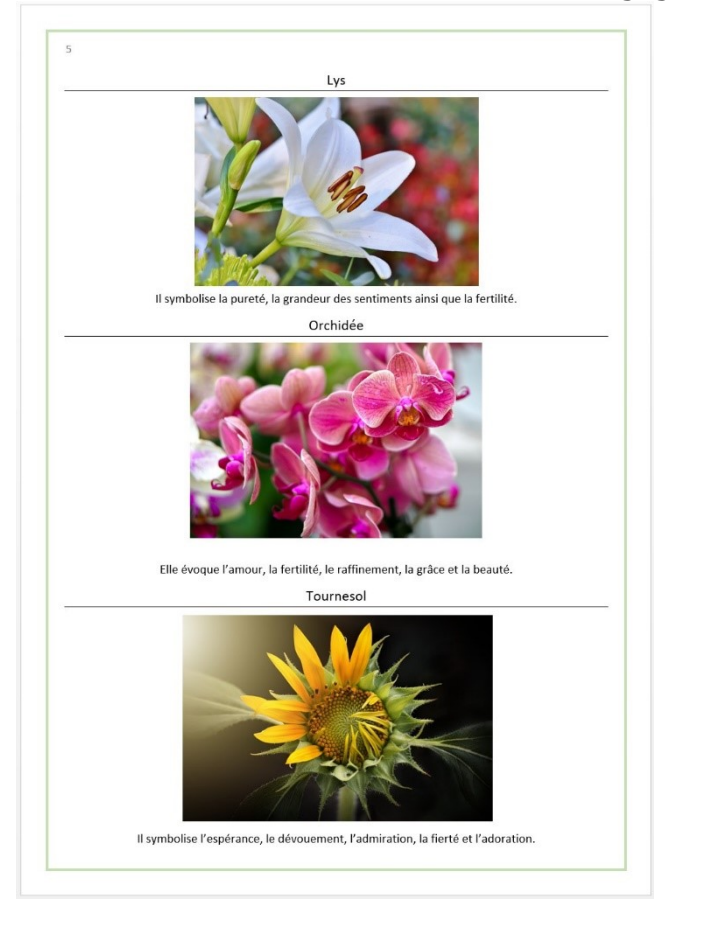

Les différentes étapes de la mise en forme

## 1) Le titre :

Sélectionnez le titre et mettez-le en forme via l'onglet Accueil :

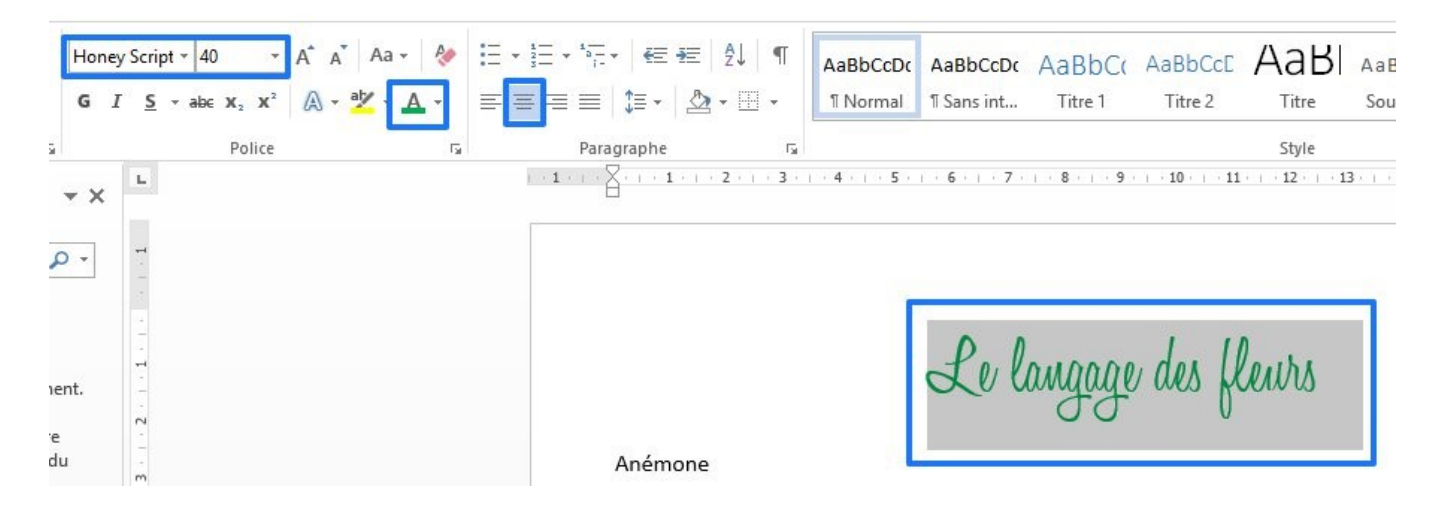

Mise en forme : Honey Script (à installer), taille 40, vert, alignement centré.

4

### 2) Les noms de fleurs :

Sélectionnez le premier nom : Anémone. Mettez-le en forme : Calibri, taille 14, centré, bordure inférieure.

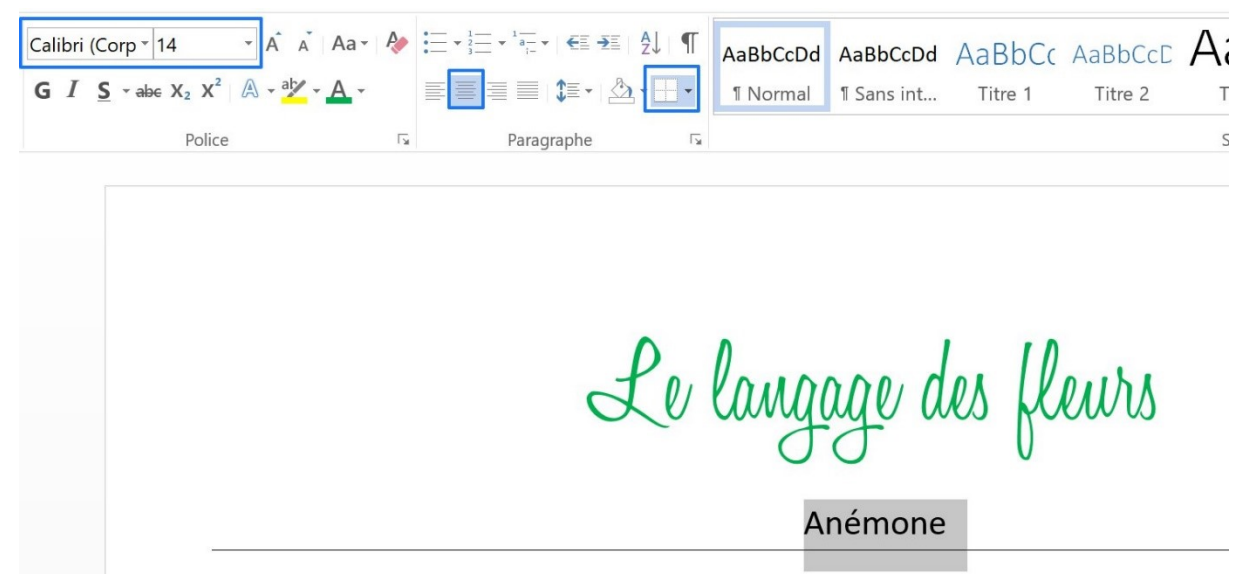

Le texte étant toujours sélectionné, double-cliquez sur l'outil **Reproduire la mise** en forme :

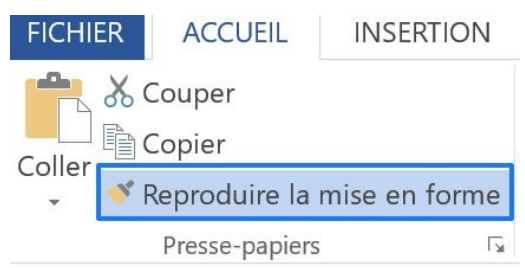

De cette façon vous avez copié la mise en forme. Pour l'appliquer à tous les noms de fleurs, il suffit de les sélectionner avec le curseur (un simple clic ou un cliquerglisser). Désélectionnez l'outil lorsque vous avez terminé (en cliquant à nouveau sur son icône).

|                         | Le langage des lleurs                        |
|-------------------------|----------------------------------------------|
|                         |                                              |
|                         | Anémone                                      |
| Elle symbolise l'espér  | nce, la sollicitude et la sincérité.         |
|                         | Coquelicot                                   |
| Il symbolise l'amour f  | agile, la beauté éphémère et la fertilité.   |
|                         | Cyclamen                                     |
| Il évoque la durée et l | sincérité des sentiments, symbole de beauté. |
|                         | Freesia                                      |
| Elle évoque l'innocen   | e, l'obligeance, l'amitié et la douceur      |
|                         | Gerbera                                      |

### 3) Le texte :

Sélectionnez la première symbolique. Mettez-la en forme : Calibri, 12, alignement centré.

| ACCUEIL INSERTION                               | CRÉATION M                                               | IISE EN PAGE                                                                                                    | RÉFÉRENCES         | PUBLIPOSTAGE                          | RÉVISION / | AFFICHAGE              |                   |                    |                         |
|-------------------------------------------------|----------------------------------------------------------|----------------------------------------------------------------------------------------------------|--------------------|---------------------------------------|------------|------------------------|-------------------|--------------------|-------------------------|
| Couper<br>Copier<br>Reproduire la mise en forme | Calibri (Corp * 12<br>G I <u>S</u> * alse X <sub>2</sub> | $\vec{x}^{2} \land \vec{a} \neq \vec{a} \neq a$ | a • 🏘 := • :=<br>• | · 'ॡ •   € -≆   ∮<br>  =   1≣ •   ≙ • | AaBbCcDo   | AaBbCcDd<br>1 Sans int | AaBbCc<br>Titre 1 | AaBbCcD<br>Titre 2 | AaE<br><sub>Titre</sub> |
| Presse-papiers                                  | Po                                                       | lice                                                                                                    | Γ <b>3</b>         | Paragraphe                            | rs.        |                        |                   |                    | Style                   |
|                                                 |                                                          |                                                                                                    |                    | £                                     | e lang     | age d                  | les fl            | eurs               |                         |

En ayant toujours le texte sélectionné, double-cliquez sur l'outil **Reproduire la mise** en forme :

6

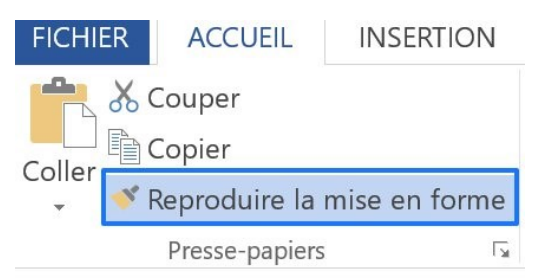

Appliquez cette mise en forme à tout le texte restant. Désélectionnez l'outil lorsque vous avez terminé (en cliquant à nouveau sur son icône).

| Le langage des fleurs                                                 |   |
|-----------------------------------------------------------------------|---|
| Anémone                                                               | _ |
| Elle symbolise l'espérance, la sollicitude et la sincérité.           |   |
| Coquelicot                                                            | _ |
| Il symbolise l'amour fragile, la beauté éphémère et la fertilité.     |   |
| Cyclamen                                                              | _ |
| Il évoque la durée et la sincérité des sentiments, symbole de beauté. |   |
| Freesia                                                               | _ |
| Elle évoque l'innocence, l'obligeance, l'amitié et la douceur         |   |
| Gerbera                                                               | _ |
| Elle symbolise la gaieté et la tendresse.                             |   |
| Hortensia                                                             |   |
| Elle évoque la gratitude et les excuses.                              |   |

Module 35 : Word 2013. Exercice : le langage des fleurs

#### 4) Les images :

Placez votre curseur devant le E de la première phrase.

Le langage des fleurs

Anémone Elle symbolise l'espérance, la sollicitude et la sincérité. Coquelicot

Il symbolise l'amour fragile, la beauté éphémère et la fertilité.

Cuclaman

Faites de l'espace pour lacer la photo en créant des paragraphes. Pour cela, appuyez sur la touche **Enter** du clavier. Créez 7 paragraphes supplémentaires. Ensuite, repositionnez votre curseur sur le premier paragraphe sous le nom de la fleur.

Le langage des fleurs

Anémone

Elle symbolise l'espérance, la sollicitude et la sincérité.

Cliquez ensuite sur l'onglet Insertion/ Images.

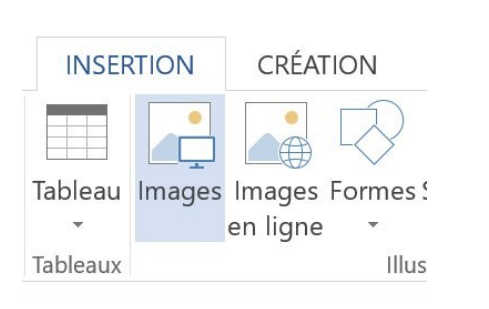

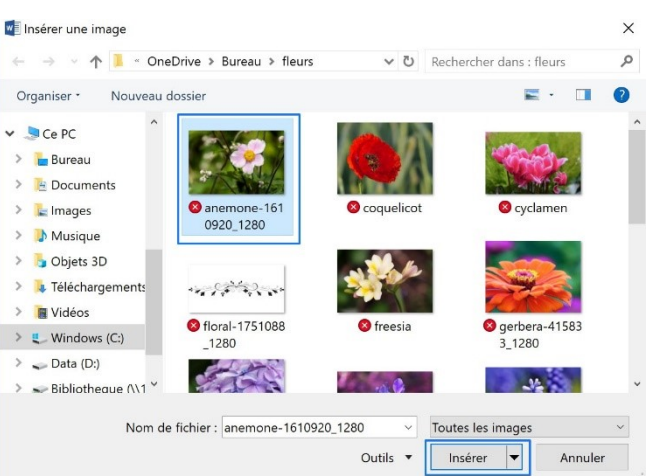

Une fois l'image insérée, faites un clic droit sur celle-ci : **Habillage/Devant le texte**.

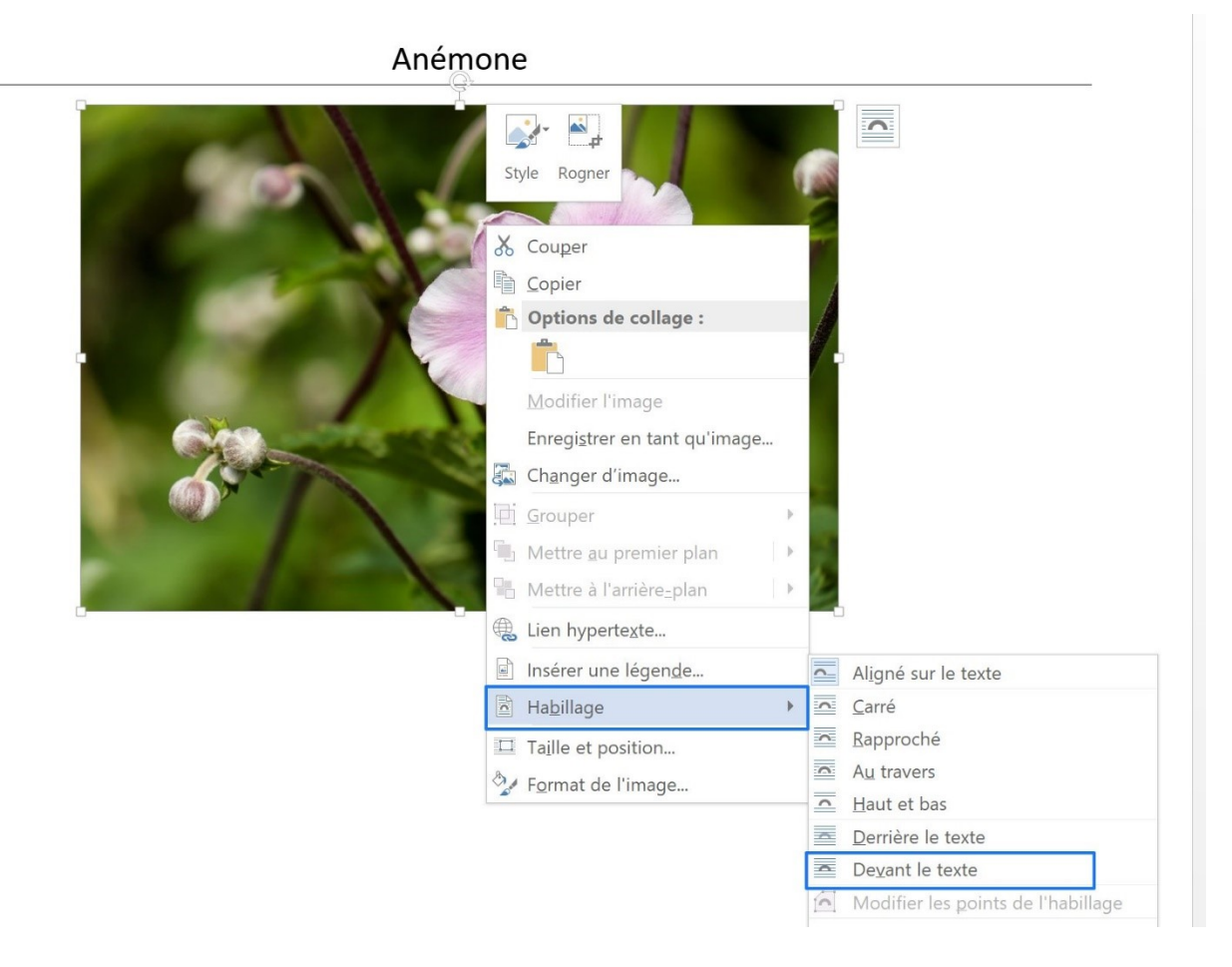

Le langage des fleurs

Anémone

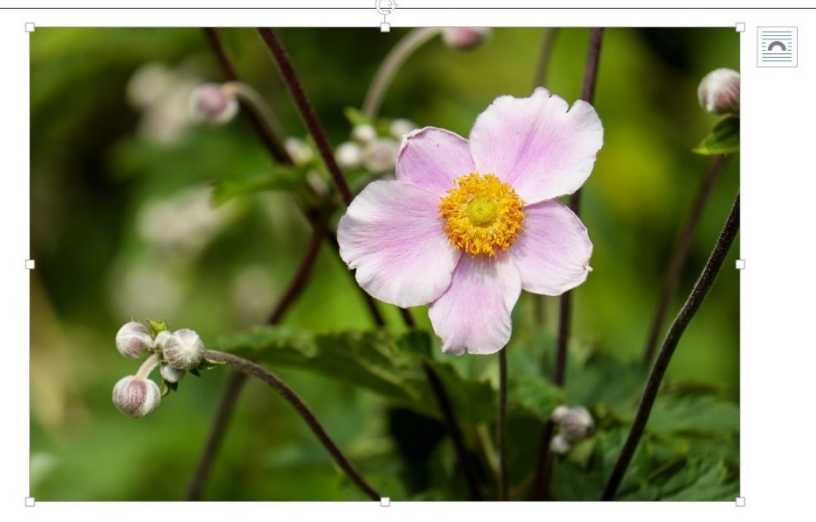

Elle symbolise l'espérance, la sollicitude et la sincérité.

Module 35 : Word 2013. Exercice : le langage des fleurs

Pour réduire légèrement la taille de la photo, cliquez-glissez une des poignées situées dans un des 4 angles de l'image (sélectionnez cette image au préalable). Vous pouvez la repositionner avec un cliquer-glisser. Si l'espace est trop grand, utilisez la touche **Retour arrière** du clavier pour supprimer des paragraphes.

Placez toute les photos du document. Elles doivent toutes avoir la même largeur.

Placez votre curseur devant le L du titre. Insérez l'image florale. Habillez l'image devant le texte, redimensionnez-la et placez-la au bon endroit.

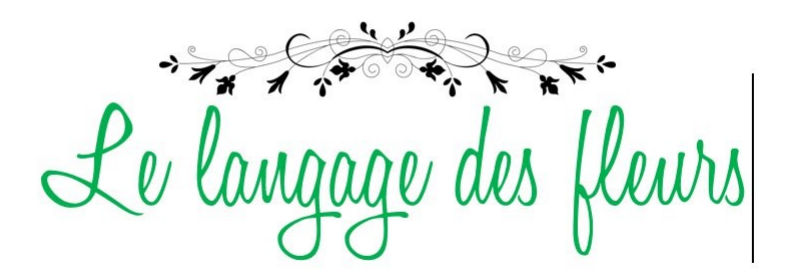

9

### 5) La pagination :

Cliquez sur le menu Insertion/ Numéro de page/ Haut de page/ Numéro normal 1

|                                                                                                    |                 |                    |                 |                    |          | Le langa   | ge des fleur tex | te brut - Word                       |                                                                   |                |           |             |           |        |           |
|----------------------------------------------------------------------------------------------------|-----------------|--------------------|-----------------|--------------------|----------|------------|------------------|--------------------------------------|-------------------------------------------------------------------|----------------|-----------|-------------|-----------|--------|-----------|
| INSER                                                                                                    | TION CRÉATIO    | DN MISE EN P       | AGE RÉFÉRE      | NCES PUBLIPOSTA    | GE RÉ    | VISION     | AFFICHAGE        |                                      |                                                                   |                |           |             |           |        |           |
|                                                                                                    |                 |                    |                 | Core Store         |          |            |                  | *                                    |                                                                   |                | #         | A           |           | A      | Α         |
| lableau                                                                                                    | Images Images F | ormes SmartArt Gra | aphique Capture | Mes applications - | Vidéo    | Lien       | Signet Renvoi    | Commentaire                          | En-                                                               | Pied de        | Numéro de | Zone de C   | QuickPart | WordAr | t Lettrin |
|                                                                                                    | en ligne        |                    | *               |                    | en ligne | hypertexte | е                |                                      | tête *                                                            | page 🔹         | page 🕶    | texte *     | +         | •      |           |
| Tableaux                                                                                                    |                 | Illustrations      |                 | Complém Simple     |          |            |                  |                                      |                                                                   |                | 🖺 Haut d  | e page      |           | )      |           |
| 1 1 1 2 2 1 2 1 2 1 2 2 1 2 3 2 1 2 4 1 2 1 2 2 1 2 3 2 1 2 4 1 2 3 2 1 2 4 1 2 3 2 1 2 4 1 2 3 2 1 2 3 2 1 2 1 |                 |                    |                 |                    |          |            |                  | Bas de Marges Marges Position Eormat | page<br>s de la <u>p</u> age<br>n a <u>c</u> tuelle<br>: des numé | e<br>ros de pa | )<br>age  |             |           |        |           |
|                                                                                                    |                 |                    |                 | Numéro             | normal   | 2          |                  |                                      |                                                                   |                | Supprin   | mer les nur | méros de  | e page |           |
|                                                                                                    |                 |                    |                 |                    |          |            | 1                |                                      |                                                                   |                |           |             |           |        |           |

#### Cliquez ensuite sur **Fermer l'en-tête et le pied de page**.

| RÉATION                         | MISE EN PAGE                 | RÉFÉRENCES PUBLIPOSTAGE RÉVI                                                     | SION AFFICHAGE CRÉ                                                                                  | ATION                                                                                                    |                                                                   |
|---------------------------------|------------------------------|----------------------------------------------------------------------------------|----------------------------------------------------------------------------------------------------|----------------------------------------------------------------------------------------------------|-------------------------------------------------------------------|
| du QuickPa<br>ht * *<br>Insérer | rt Images Images<br>en ligne | Atteindre Atteindre le Lier au précédent<br>l'en-tête pied de page<br>Navigation | Première page différente Pages paires et impaires différentes Afficher le texte du document Options | ■ En-tête à partir du haut : 1,2     ■ Pied de page à partir du bas : 1,2     ■ Insérer une tabulation d'alignem     Position | 5 cm<br>5 cm<br>ifermer l'en-tête<br>et le pied de page<br>Fermer |
| 1                               | · · · <b>·</b> · · · 1       | 2 3 4 5 6 1                                                                      | · 7 · · · <u>8</u> · · · 9 · · 10 · · · 11 ·                                                        | 12 13 14 15                                                                                                    | 16 - 1 - 17 - 1 - 19 -                                            |
| En-                             | <b>1</b><br>tête             |                                                                                  |                                                                                                    |                                                                                                    |                                                                   |

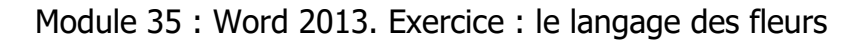

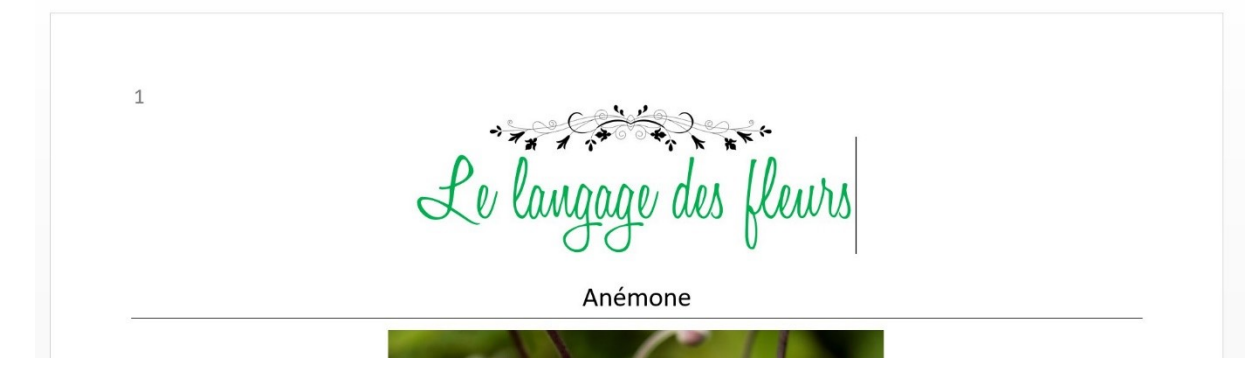

### 6) La bordure :

Cliquez sur le menu Création/ Bordure de page.

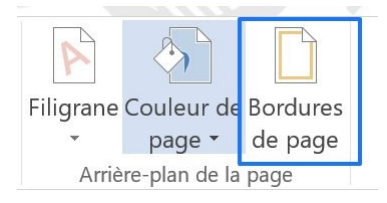

Paramétrez votre bordure dans la boîte de dialogue **Bordure et trame**.

| Bordure et trame          |                            | ? ×                                                                                                  |
|---------------------------|----------------------------|----------------------------------------------------------------------------------------------------|
| Bordures Bordure de       | page Irame de fond         |                                                                                                    |
| Type :<br>A <u>u</u> cune | Style :                    | Aperçu<br>Cliquez sur le schéma ci-dessous<br>ou utilisez les boutons pour<br>appliquer les bordures |
| <u>Encadrement</u>        |                            |                                                                                                    |
| Ombre                     |                            |                                                                                                    |
| 3 <u>D</u>                | <u>C</u> ouleur :          |                                                                                                    |
| Perso <u>n</u> nalisé     | Largeur :<br>3 pt v        | App <u>l</u> iquer à :                                                                               |
|                           | Moti <u>f</u> :<br>(aucun) | À tout le document                                                                                   |
|                           |                            | OK Annuler                                                                                           |

Cliquez sur le bouton **OK**.

10

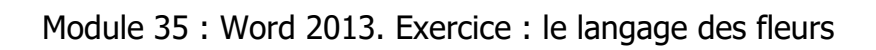

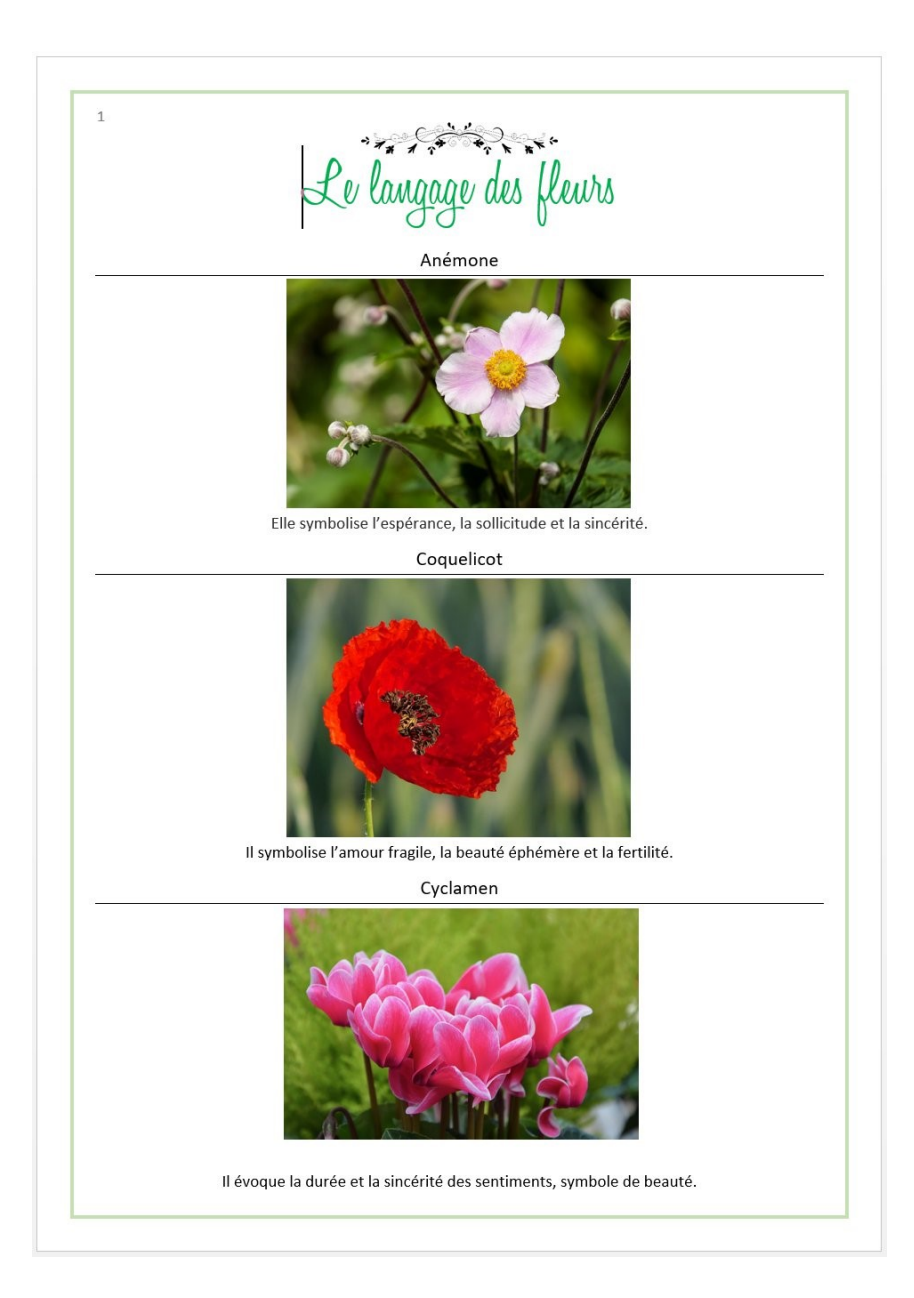

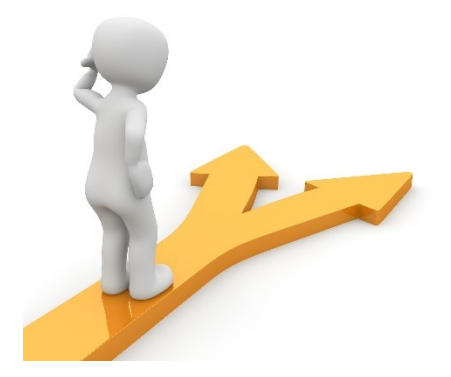

# Table des matières

| _e but de l'exercice                       | 2    |
|--------------------------------------------|------|
| _es différentes étapes de la mise en forme | 4    |
| 2) Les noms de fleurs :                    | 5    |
| 3) Le texte :                              | 6    |
| 4) Les images :                            | 7    |
| 5) La pagination :                         | 9    |
| 6) La bordure :                            | . 10 |
| Table des matières                         | . 12 |